Machine Translated by Google

# Contenu

| .Précautions2                                                             |
|---------------------------------------------------------------------------|
| . Introduction pour les parties principales                               |
| . Paramètres techniques6-7                                                |
| . Schéma d'assemblage du support8-10                                      |
| . Description des boutons de commande et instructions de fonctionnement11 |
| . Assemblage de la lame12-13                                              |
| . Installation du logiciel et du pilote14 -19                             |
| . Connexion du logiciel et de la machine20-24                             |

#### .Précautions

- 1. Le matériau de protection doit être retiré avant d'allumer le traceur de découpe.
- Vérifiez l'étiquette à l'arrière du traceur pour confirmer que la tension nominale requise par le traceur correspond à la tension de la base d'alimentation.
- Assurez-vous d'abord que l'interrupteur d'alimentation est éteint, puis branchez l'alimentation dans une prise de courant mise à la terre.
- 4. Veuillez ne pas toucher le cordon d'alimentation avec les mains mouillées pour éviter les chocs électriques.
- Veuillez utiliser uniquement le cordon d'alimentation, le câble de données fournis avec ce produit ou remplacements approuvés par le fabricant.
- Veuillez ne pas laisser tomber d'objets métalliques ni de liquides dans la machine pour éviter mauvais fonctionnement.
- Après l'arrêt, vous devez attendre encore 5 secondes pour rallumer le traceur de découpe, sinon cela endommagerait le traceur de découpe.
- 8. En cas d'orage, mettez l'interrupteur d'alimentation sur OFF et débranchez le cordon d'alimentation.
- 9. Veuillez ne pas modifier les composants du fabricant en privé.
- Le fabricant se réserve le droit de modifier les spécifications du produit sans préavis.
- 11. Le fabricant assume uniquement les obligations légales du produit lui-même vendu aux utilisateurs et ne supporte pas les autres pertes causées par le dysfonctionnement des produits.
- Sans l'autorisation de notre entreprise, aucune partie de ce manuel ne peut être copiée ou transmis sous n'importe quel nom.

. Introduction pour les parties principales

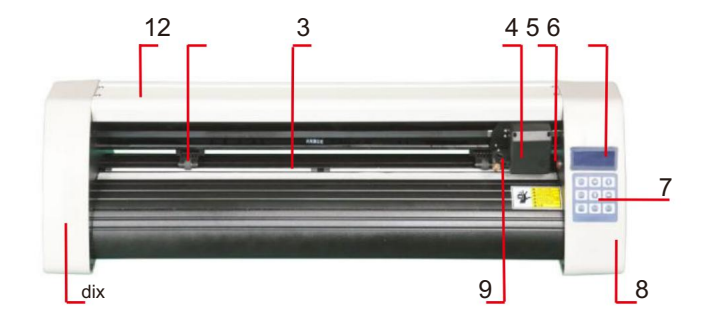

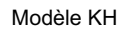

| 1.Couvercle du rail de guidage           | 2. Kit de galets pinceurs |  |
|------------------------------------------|---------------------------|--|
| 3. Rouleau d'alimentation du papier 4. C | hariot                    |  |
| 5. Réinitialiser le commutateur          | 6.Écran                   |  |
| 7.Boutons                                | 8. La bonne couverture    |  |
| 9. Pince à lame                          | 10. La couverture gauche  |  |

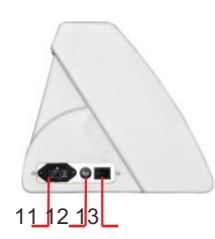

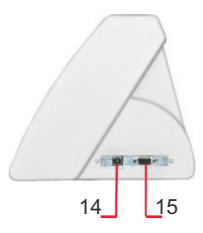

| 11.Connexion électrique        |
|--------------------------------|
| 12.Porte-fusible               |
| 13.Interrupteur d'alimentation |
| 14.Port USB                    |
| 15.Port COM                    |

Côté gauche

Côté droit

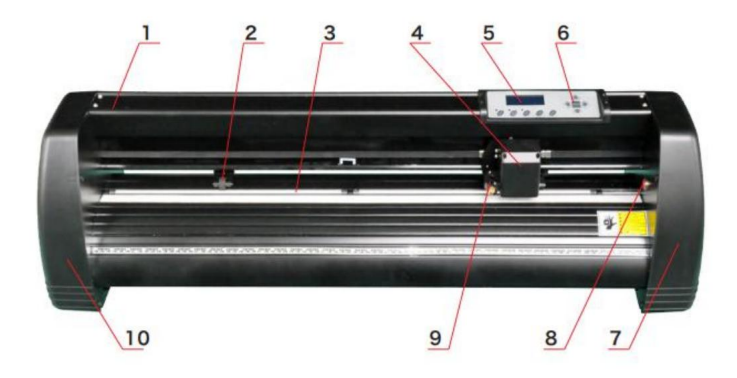

Modèle KI

| 1.Couvercle du rail de guidage           | 2. Kit de galets pinceurs       |  |
|------------------------------------------|---------------------------------|--|
| 3. Rouleau d'alimentation du papier 4. C | hariot                          |  |
| 5.Écran                                  | 6.Boutons                       |  |
| 7. Le capot droit 9. Pince               | 8. Réinitialiser le commutateur |  |
| de lame                                  | 10. La couverture gauche        |  |

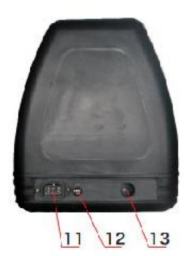

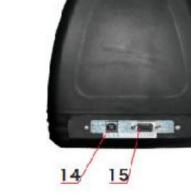

Côté gauche

Côté droit

| 11.Connexion électrique        |
|--------------------------------|
| 12.Porte-fusible               |
| 13.Interrupteur d'alimentation |
| 14.Port USB                    |
| 15.Port COM                    |

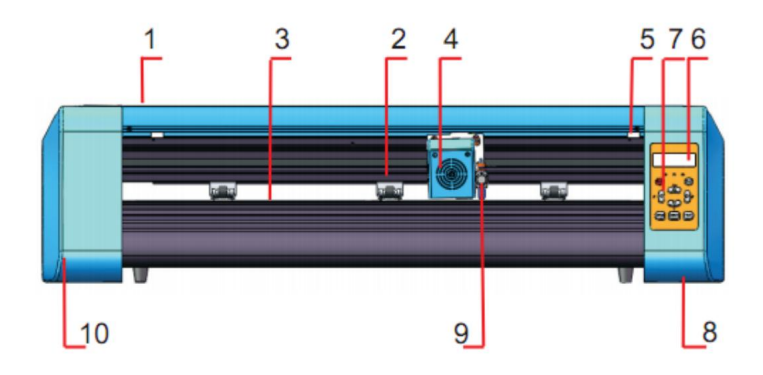

#### Modèle EH

| 1.Couvercle du rail de guidage            | 2. Kit de galets pinceurs |
|-------------------------------------------|---------------------------|
| 3. Rouleau d'alimentation du papier 4. Ch | ariot                     |
| 5. Bouton de réinitialisation 6. Écran    |                           |
| 7. Boutons                                | 8. La bonne couverture    |
| 9. Pince à lame                           | 10. La couverture gauche  |

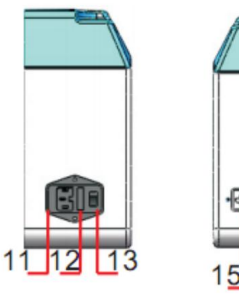

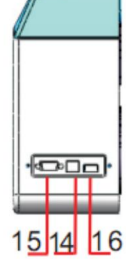

| 11.Connexion électrique        |
|--------------------------------|
| 12.Porte-fusible               |
| 13.Interrupteur d'alimentation |
| 14.Port USB                    |
| 15.Port COM                    |
| 16.Port de disque U            |

Côté gauche

Côté droit

# . paramètres techniques

| Modèle                             | 375                      | 720            | 870      | 1350 |
|------------------------------------|--------------------------|----------------|----------|------|
| Max. largeur d'alimentation 3      | 375mm 720mn              | n 870mm 1350n  | nm       |      |
| Max. largeur de coupe 285n         | nm 630mm 78              | 0mm 1260mm     |          |      |
| Épaisseur de coupe                 |                          | ≤1r            | nm       |      |
| Vitesse/Pression                   |                          | 20-1200 mm/s 2 | 20-1000g |      |
| Tampon                             | 1-4M                     |                |          |      |
| affichage LCD                      | CN/EN                    |                |          |      |
| Temps réel                         | Soutien                  |                |          |      |
| Réglage de la vitesse<br>Interface | COM+USB / COM+USB+U-DISK |                |          |      |
|                                    |                          |                |          |      |
| Fonction de recoupe                | Soutien                  |                |          |      |
| Précision de recoupe               | 0,127 mm                 |                |          |      |
| Rapport de résolution              | 0,0245 mm/pas            |                |          |      |
| Format de langue                   |                          | DMPL           | /HPGL    |      |
| Tension                            | AC85-264V                |                |          |      |

## Boîte d'accessoires

|                                                                             | Article                | Quantité | Unité    |  |
|-----------------------------------------------------------------------------|------------------------|----------|----------|--|
| 1                                                                           | Traceur de découpe     | 1        | Ensemble |  |
| 2 Câb                                                                       | le d'alimentation      | 1        | PC       |  |
| 3                                                                           | Lame                   | 1        | Boîte    |  |
| 4                                                                           | Porte-lame             | 1        | PC       |  |
| 5                                                                           | Porte-stylo            | 1        | PC       |  |
| 6                                                                           | Noyau de stylo à bille | 1        | PC       |  |
| 7 Câb                                                                       | le de connexion COM    | 1        | PC       |  |
| 8 Câb                                                                       | le USB                 | 1        | PC       |  |
| 9                                                                           | Clé                    | 1        | PC       |  |
| 10 pil                                                                      | otes USB               | 1        | PC       |  |
| 11 vis                                                                      | de support             | 1        | Sac      |  |
| Pour protéger la machine, utilisez uniquement les accessoires contenus dans |                        |          |          |  |

cette boîte d'accessoires

. Schéma d'assemblage du support

Schéma d'assemblage du support en fer

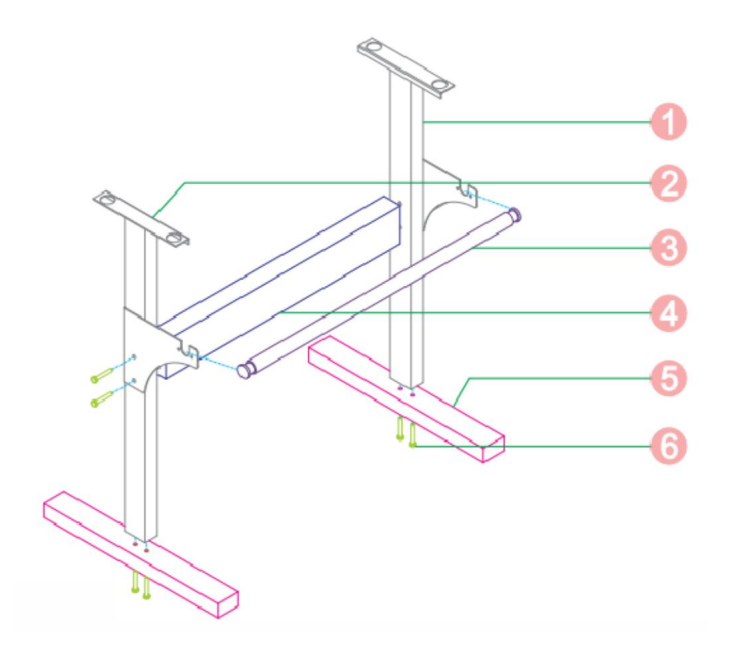

| 1. Colonne de droite        | 1 pc     |
|-----------------------------|----------|
| 2.Colonne de gauche         | 1 pc     |
| 3. Rouleau de papier        | 1 pc     |
| 4. Faisceau                 | 1 pc     |
| 5.Pied                      | 2 pièces |
| 6. Boulons hexagonaux M6*40 | 8 pièces |

Schéma d'assemblage du support Al

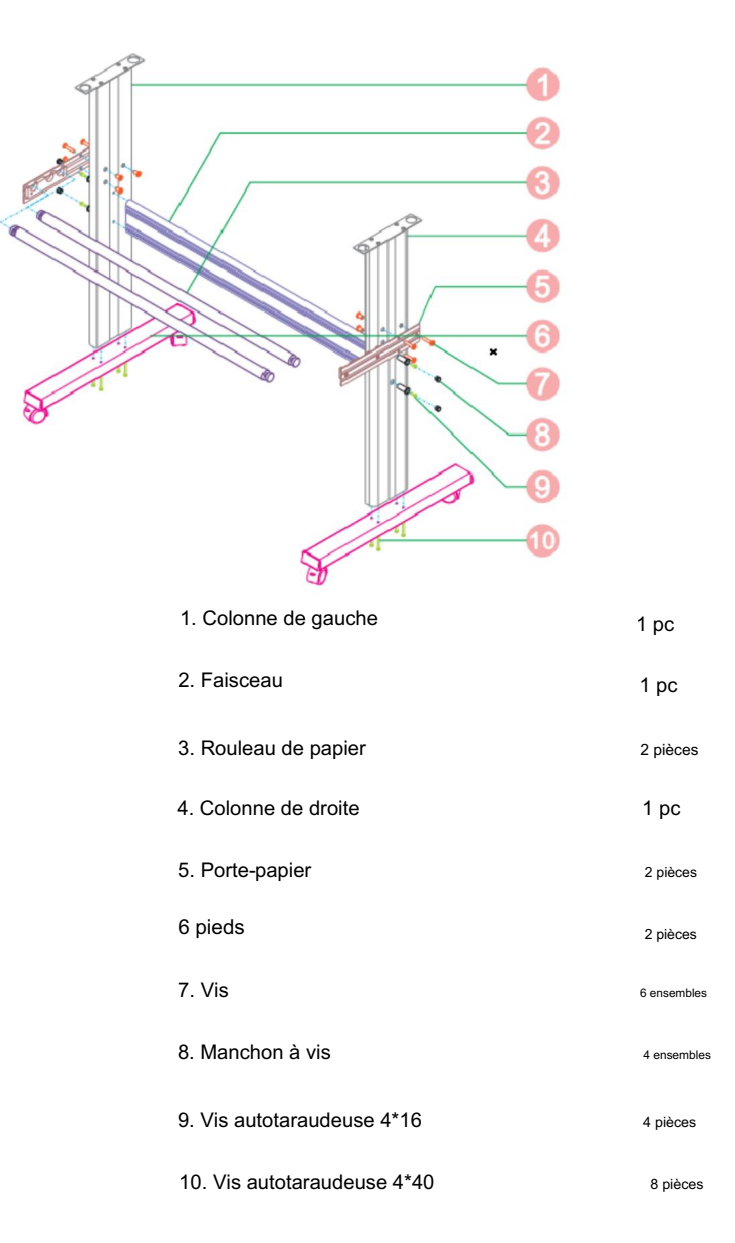

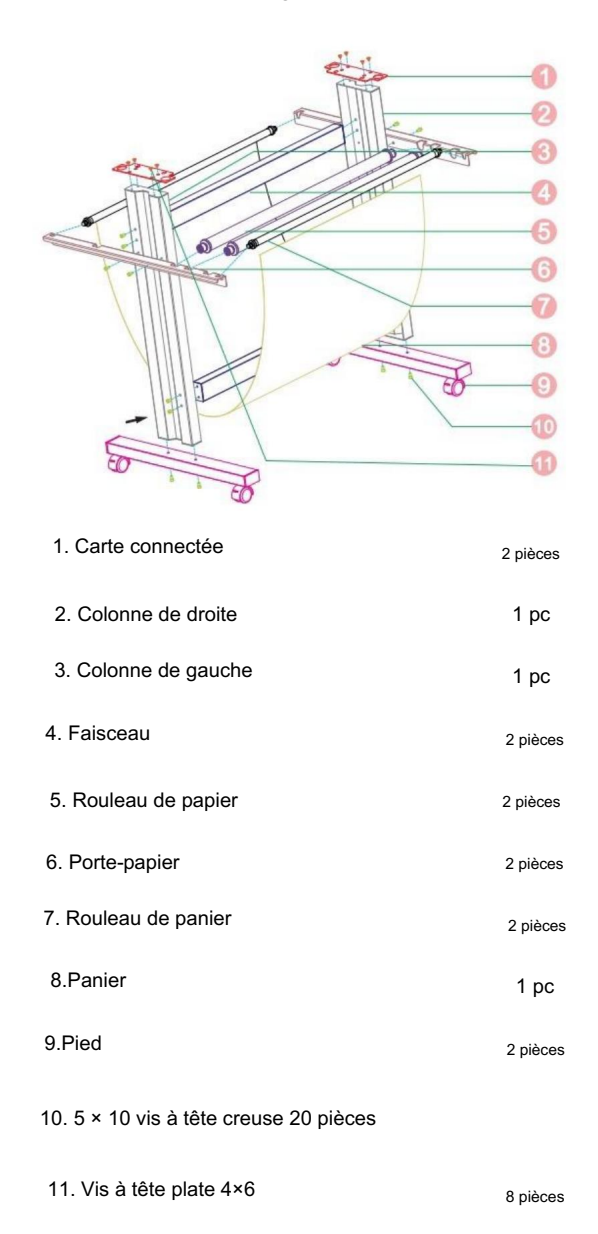

### Schéma d'assemblage d'une raquette en tôle

. Description des boutons de commande et instructions de fonctionnement

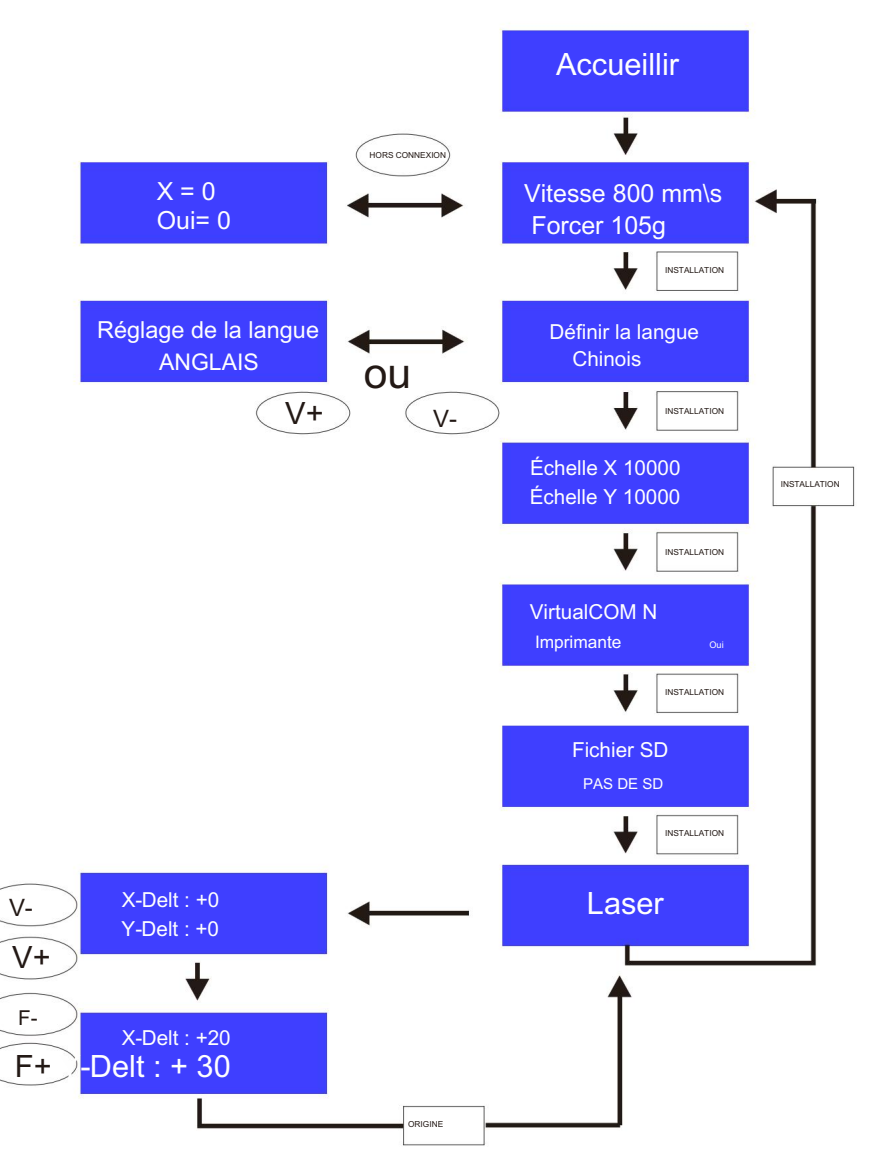

. Assemblage de la lame

1). Assemblez la lame dans le support, comme ci-dessous :

(Vue Apparence)

(Vue éclatée)

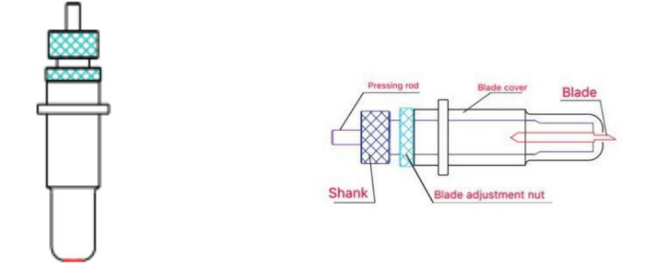

2). Desserrez l'écrou de réglage de la lame et faites pivoter la tige pour ajuster la longueur de la pointe exposée de la lame. Déterminez la longueur de la pointe en fonction de l'épaisseur du matériau.

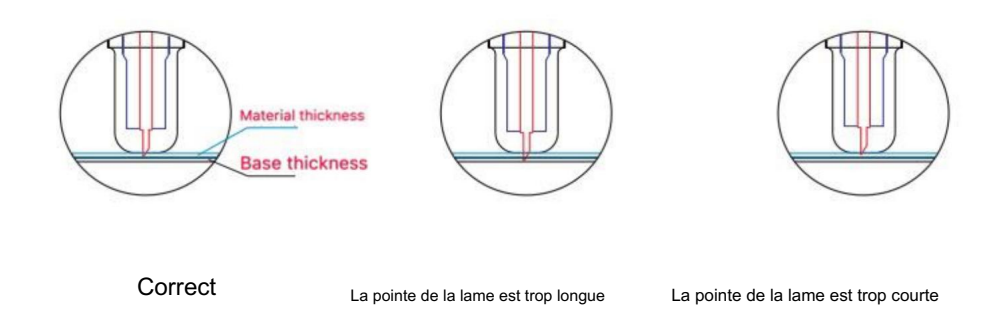

- 1) Appuyez sur la tige de pression lorsque vous souhaitez changer de lame. Retirez la lame lorsqu'elle est exposée.
- 2) Assemblage du porte-lame dans le wagon :
  - a, desserrez la vis fixe sur le porte-outil
  - b, placez le porte-lame dans le porte-outil
  - c, serrez et fixez le porte-lame lorsqu'il arrive à la position correcte

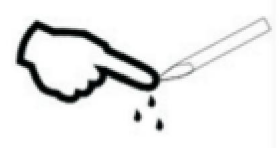

Conseils:

Ne touchez pas la pointe de la lame avec le doigt, sinon votre doigt sera blessé et la pointe sera émoussée.

## . Installation du logiciel et du pilote

1. Ouvrez la boîte du logiciel (photo 1), prenez le disque et insérez-le dans le lecteur optique CD (photo 2)

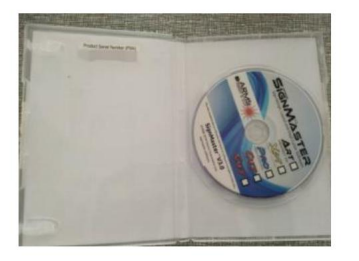

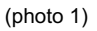

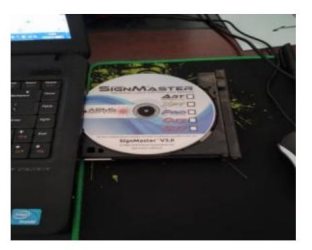

(photo 2)

2. Ouvrez l'ordinateur, double-cliquez ou cliquez avec le bouton droit sur le lecteur optique pour installer le logiciel. (photo 3)

| le Edit View Tools Help         |                                                        |                    |                      |       |    |   |
|---------------------------------|--------------------------------------------------------|--------------------|----------------------|-------|----|---|
| Organize      System properties | Uninstall or change a program                          | Map network drive  | Open Control Panel   | 10° • | 08 | 6 |
| 🖈 Favorites 📫 🔺 Hard            | Disk Drives (3)                                        |                    |                      |       |    |   |
|                                 | Local Disk (C:)                                        | Software           | disc (D:)            |       |    |   |
| Decuments                       | 7.27 GB free of 60.0 GB                                | 97.6 GB fr         | ee of 119 GB         |       |    |   |
| Music                           | The document (E:)                                      |                    |                      |       |    |   |
| Pictures                        | 51.2 GB (res of 119 GB                                 | 3                  |                      |       |    |   |
| Videos / Devic                  | ces with Removable Storage (2                          | 2)                 |                      |       |    |   |
| 🛆 wps网盘                         | DVD RW Drive (F:) SignMaster<br>0 bytes free of 220 MB | BD-ROM<br>20090227 | Drive (G:)<br>102515 |       |    |   |
| Homegroup > Othe                | r (3)                                                  | U bytes to         | ee or 507 Mill       |       |    |   |
| Computer                        |                                                        |                    |                      |       |    |   |
| Local Disk (C:)                 |                                                        |                    |                      |       |    |   |
| Ca Software disc (D:            |                                                        |                    |                      |       |    |   |
| The document (E                 |                                                        |                    |                      |       |    |   |
| BD-ROM Drive (C                 |                                                        |                    |                      |       |    |   |

(photo 3)

#### 3. Après avoir ouvert le lecteur optique, cliquez sur Installer le logiciel (photo 4)

Cliquez sur l'icône dans la case rouge

Sélectionnez la langue

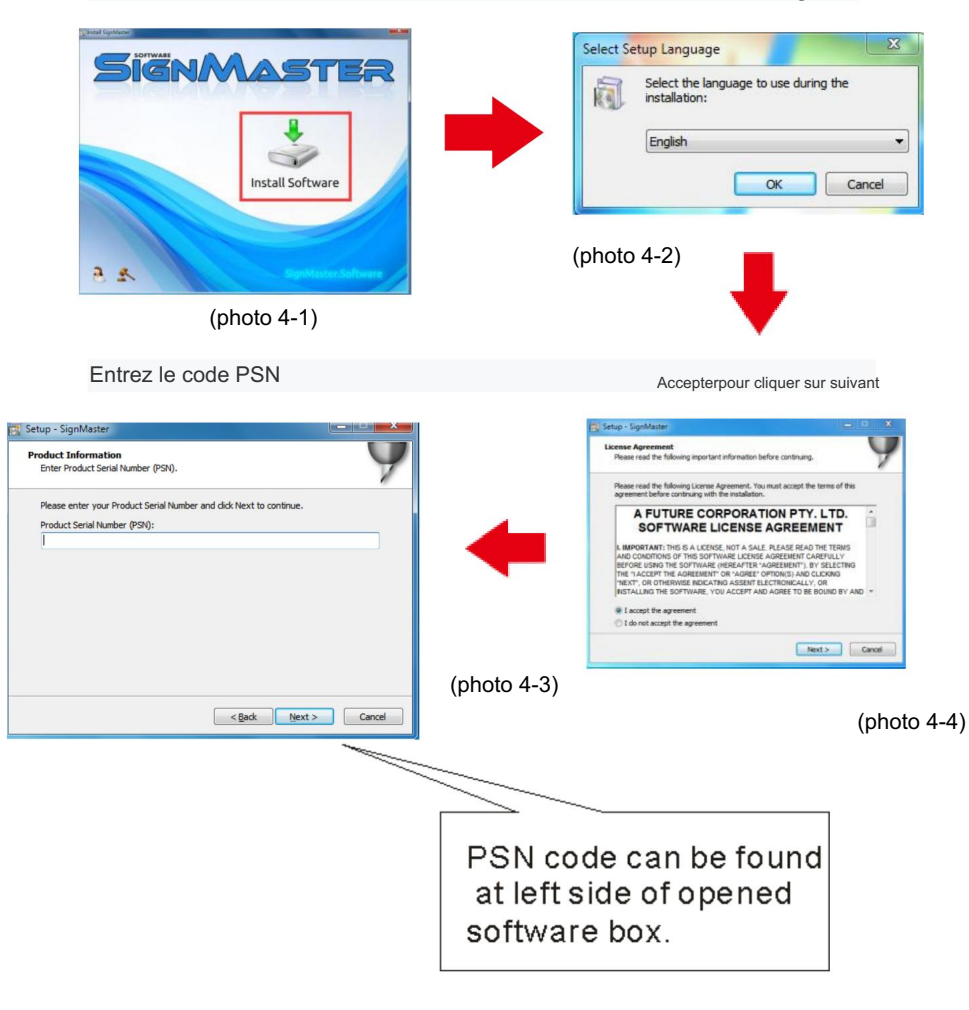

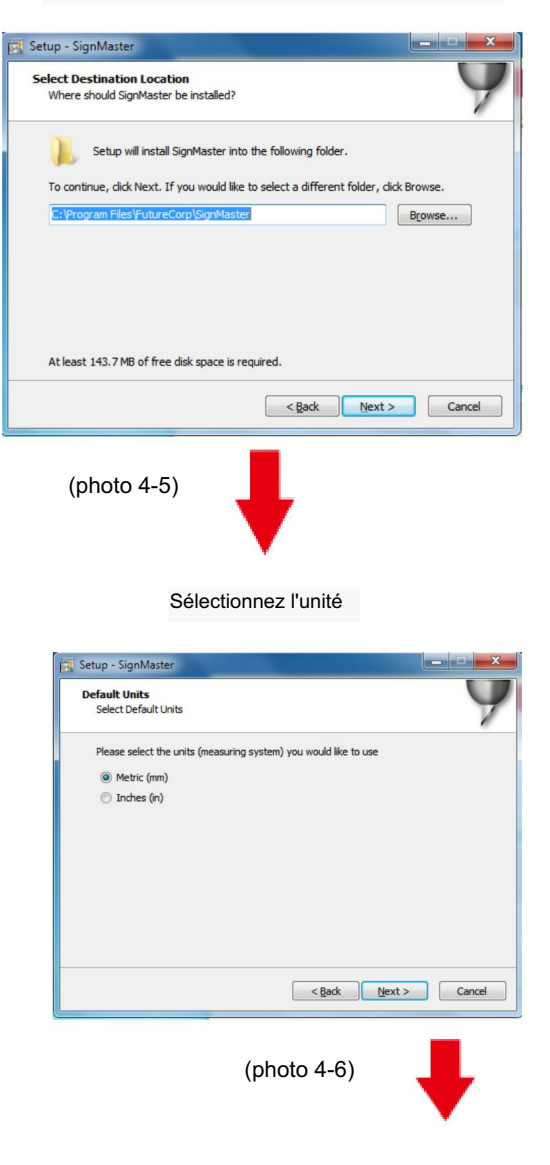

Chemin d'installation par défaut, cliquez sur suivant

Cutter AB-1350

(

Setup - SignMaster V3.5 Install Cutter Driver Choose a Cutter to automatically install the driver.

Select your Cutter Model... (photo 4-7) -Install Driver: Cutter AB-1350 < Back Next > Cancel (photo 4-7) La machine sélectionnée le modèle peut être consulté sur l'étiquette au-dessus de la prise de Suivant courant de la machine

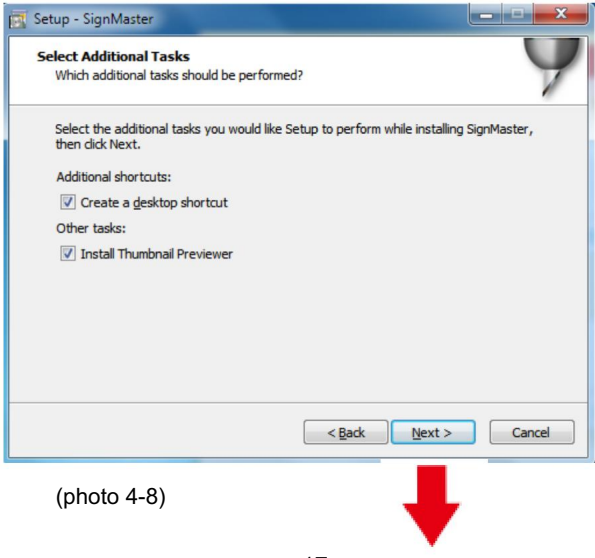

Sélectionnez le modèle de machine

## L'installation est terminée

| 📴 Setup - SignMaster                                                        |        |
|-----------------------------------------------------------------------------|--------|
| Installing<br>Please wait while Setup installs SignMaster on your computer. | 9      |
| Setup                                                                       |        |
| SignMaster PRO                                                              |        |
| ОК                                                                          |        |
|                                                                             | Cancel |
|                                                                             | Curici |
| (photo 4-9)                                                                 |        |

Cette fenêtre d'activation apparaît lorsque vous ouvrez le logiciel

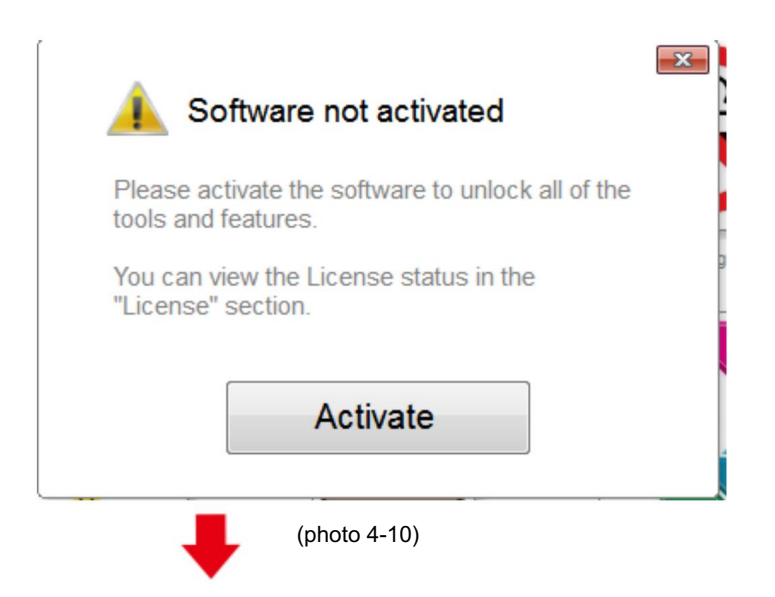

| icense Status    |                                     |
|------------------|-------------------------------------|
| Product Name:    | SignMaster PRO                      |
| Computer Name:   | USER-20190627XQ                     |
| License Status:  | Not Activated                       |
| Computer Number: | 19343 28246 86826 17590 31076 61811 |
|                  | Deactivate Activate                 |
|                  | Exit                                |

Activation réussie, quittez

| Licence Manager<br>Manage your software license. |                                                                         |  |  |  |
|--------------------------------------------------|-------------------------------------------------------------------------|--|--|--|
| License Status                                   |                                                                         |  |  |  |
| Product Name:                                    | SignMaster PRO                                                          |  |  |  |
| Computer Name:                                   | USER-20190627XQ                                                         |  |  |  |
| License Status:                                  | Activated                                                               |  |  |  |
| Computer Number:                                 | 29343 28246 86826 17590 31076 71817                                     |  |  |  |
| Activation Complete                              | Your computer was activated successfully. All features are now enabled. |  |  |  |
| Activated                                        | Exit                                                                    |  |  |  |
|                                                  | (photo 1-12)                                                            |  |  |  |

. Connexion du logiciel et de la machine

1. Ouvrez le logiciel, sélectionnez le contenu coupé et cliquez sur envoyer au traceur de découpe.

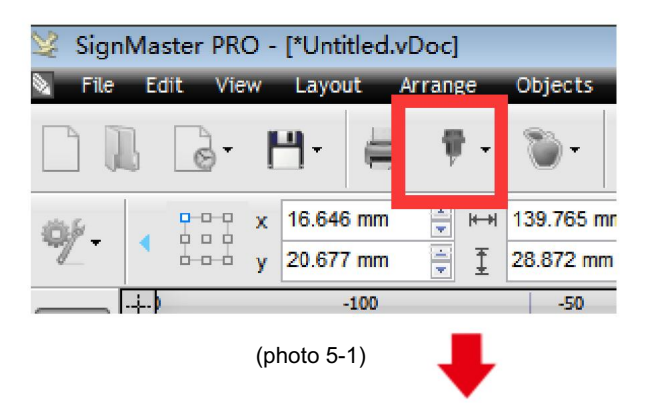

Cliquez sur l'icône du couteau à découper dans la case rouge

Cliquez sur envoyer au traceur de découpe

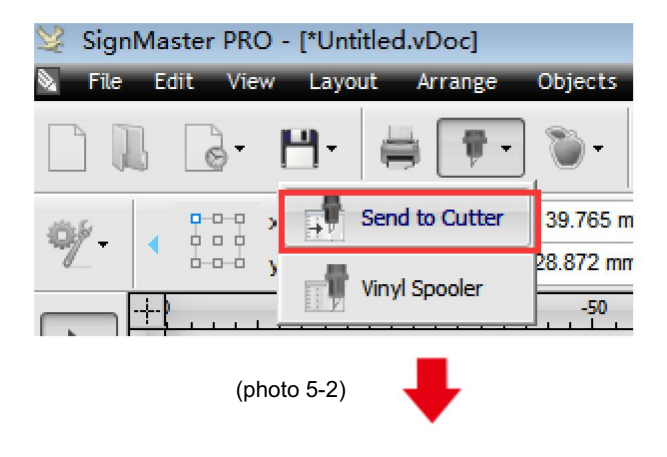

|          |                                                    | Cliquez sur Propriété  | s                 |          |  |  |
|----------|----------------------------------------------------|------------------------|-------------------|----------|--|--|
| General  | Cutter Control                                     | Settings Tiling/Panels |                   |          |  |  |
| -Vinyl C | utter (Plotter)                                    |                        |                   |          |  |  |
| Selec    | t Model                                            | Cutter AB-1350         | Cutter AB-1350    |          |  |  |
| Medi     | a Width                                            | 1260.000 mm            |                   | Quantity |  |  |
| Job N    | lame                                               | Untitled               |                   | 1        |  |  |
|          | (photo 5-3)                                        |                        |                   |          |  |  |
|          |                                                    | Cliquez sur co         | nnecter           |          |  |  |
|          |                                                    |                        |                   |          |  |  |
| cent Job |                                                    |                        |                   |          |  |  |
| I Pr     | eview 🐺 Ci                                         | ut Options 🔊 Conne     | ection 🐻 Calibra  | tion     |  |  |
| _        |                                                    | (photo 5-4)            | ŧ                 |          |  |  |
|          |                                                    | Sélectionnez le m      | nodèle de machine |          |  |  |
|          | Preview 🐺 Cut (photo 5-5) Connection 🐷 Calibration |                        |                   |          |  |  |
|          | Current Vinyl Cutter (Plotter)                     |                        |                   |          |  |  |
|          | Current Cutter AB-1350                             |                        |                   |          |  |  |
|          |                                                    | (photo 5-5)            | ₽                 |          |  |  |

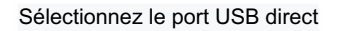

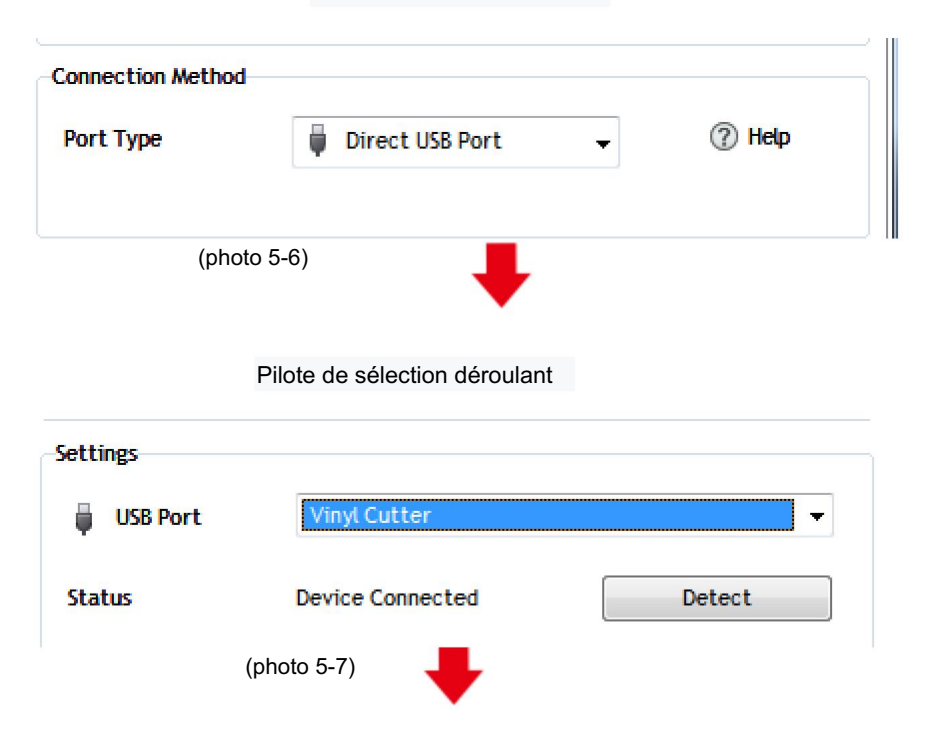

| Clique                                                                                                    | z sur Terminer                                                                                                    | Cliquez sur couper maintenant                    |
|----------------------------------------------------------------------------------------------------|----------------------------------------------------------------------------------------------------|--------------------------------------------------|
| Preview Cut O     Current Vinyl Cutter (I     Current Vinyl Cutter (I     Connection Method     Port Type     Settings     USB Port     Status | ations S Connection Calibration Rotter) Cutter A8-1350 Direct USB Remove + Add Direct USB Port Direct USB Port No Connection set. Detect | Cutter AD-1350, 1260.000 mm<br>Stark Color (1/1) |
| Nest                                                                                                    | Irea Test Cut Now Done                                                                                                    | Area Test Cut Now Spool Al Cancel                |
| ,                                                                                                    |                                                                                                    |                                                  |

(photo 5-8)

(photo 5-9)

Cliquez sur couper maintenant

| Confirm   | x             |
|-----------|---------------|
| Proceed v | with Cutting? |
| 是(Y)      | 否(N)          |

(photo 5-10)

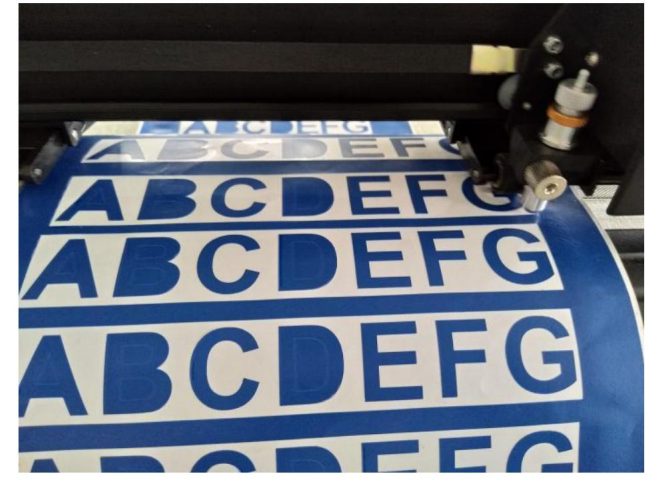

La sortie est terminée, le traceur de découpe coupe

(photo 5-11)

Remarque : Veuillez vous référer à la clé USB pour connaître les opérations spécifiques, y compris

les vidéos suivantes

- 1. Vidéo de découpe ordinaire
- 2. Vidéo de contour automatique
- 3. Vidéo de correction automatique des écarts
- 4. Vidéo d'installation du logiciel